## 

## MISE À JOUR DÉMODULATEURS

## Avant de commencer munissez-vous d'une clé usb ENTIEREMENT VIDE

 Rendez-vous sur notre site internet www.antares-diffusion.com, dans l'onglet Téléchargement.

2 Téléchargez le fichier correspondant au modèle de votre démodulateur.

3 Ouvrez le fichier (.rar)

Copiez et collez le ou les fichiers sur votre clé usb (TNTSAT= 2 fichiers; FRANSAT = 1 fichier).

|   | Eichier        | rs de Mise à Jou                             | Ir ARMIS                                                                          | et VEGA.R   | AR - WinRAI | R (Version d'é | valuation) |             |                    | _           |          | $\times$ |
|---|----------------|----------------------------------------------|-----------------------------------------------------------------------------------|-------------|-------------|----------------|------------|-------------|--------------------|-------------|----------|----------|
|   | Fichier C      | ichier Commandes Outils Favoris Options Aide |                                                                                   |             |             |                |            |             |                    |             |          |          |
|   | 1              | Fichiers de Mi                               | de Mise à Jour ARMIS et VEGA.RAR - RAR archive, la taille non compressée est de A |             |             |                |            |             |                    |             |          | $\sim$   |
|   | Ajouter        | Extraire vers                                | Tester                                                                            | Afficher    | Supprimer   | Rechercher     | Assistant  | Infe        | Antivirus          | Commentaire | Protéger | SF **    |
|   | Nom            |                                              | ^                                                                                 |             |             |                | T          | es          | Туре               | Modifié     | CRC32    |          |
|   | μ.             |                                              |                                                                                   |             |             |                | Ζ.         |             | Dossier de fich.   |             |          |          |
|   | sig_app        | o_usb_upgrade_                               | _2.00.042.                                                                        | bin         |             |                |            | 4 440 897   | VLC media file     | 19/10/2017  | 6AEB7    |          |
|   | ] sig_app      | o_usb_upgrade_                               | _2.00.042.                                                                        | bin.facs-cr | dy2-0.sig   |                | 256        | 256         | Fichier SIG        | 19/10/2017  | 96DB0    |          |
| Y |                |                                              |                                                                                   |             |             |                |            |             |                    |             |          |          |
|   |                |                                              |                                                                                   |             |             |                |            |             |                    |             |          |          |
|   |                |                                              |                                                                                   |             |             |                |            |             |                    |             |          |          |
|   |                |                                              |                                                                                   |             |             |                |            |             |                    |             |          |          |
|   |                |                                              |                                                                                   |             |             |                |            |             |                    |             |          |          |
|   |                |                                              |                                                                                   |             |             |                |            |             |                    |             |          |          |
|   |                |                                              |                                                                                   |             |             |                |            |             |                    |             |          |          |
|   |                |                                              |                                                                                   |             |             |                |            |             |                    |             |          |          |
|   |                |                                              |                                                                                   |             |             |                |            |             |                    |             |          |          |
|   |                |                                              |                                                                                   |             |             |                |            |             |                    |             |          |          |
|   | <b>D</b> ~ (=) |                                              |                                                                                   |             |             |                | Total      | 4 522 252 0 | octets dans les fi | chiers 2    |          |          |

5 Insérez la clé dans le port USB du démodulateur puis allumez-le.
6 Dans le menu du démodulateur :

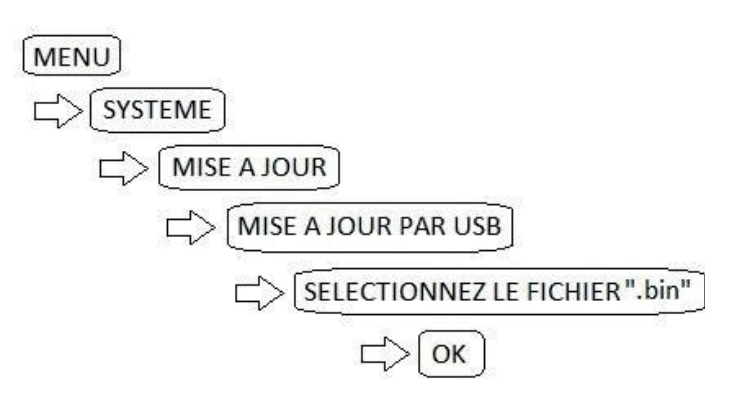

NOS PRODUITS SONT UNIQUEMENT VENDUS VIA NOTRE RÉSEAU D'EXPERTS, RÉGULIÈREMENT FORMÉS PAR NOS ÉQUIPES TECHNIQUES POUR TOUJOURS MIEUX VOUS CONSEILLER. POUR TOUTE INFORMATION OU RENSEIGNEMENT ADDITIONNEL SUR UN PRODUIT, VEUILLEZ CONTACTER VOTRE CONCESSIONNAIRE LE PLUS PROCHE. MERCI POUR VOTRE COMPREHENSION